# **Bienvenue sur e-Attestations**

### Guide de démarrage rapide

| 01                                                                                  | 02                                                                                                   | 03                                                                     | 04                                                                                           | 05                                                                                               | 06                                                                            |
|-------------------------------------------------------------------------------------|----------------------------------------------------------------------------------------------------|------------------------------------------------------------------------|----------------------------------------------------------------------------------------------|--------------------------------------------------------------------------------------------------|-------------------------------------------------------------------------------|
|                                                                                     |                                                                                                    | L MON COMPTE                                                           |                                                                                              | Signature en ligne                                                                               | Besoin d'aide ?                                                               |
| Visualisez la liste des<br>donneurs d'ordre et<br>documents demandés<br>par dossier | Accédez à la liste de<br>tous les documents<br>demandés par<br>l'ensemble de vos<br>donneurs d'ordre | Paramétrez en<br>quelques clics les<br>informations vous<br>concernant | Visualisez et gérer<br>facilement les autres<br>utilisateurs rattaché à<br>cet établissement | Une signature<br>électronique intégrée et<br>générée<br>automatiquement par<br>notre plate-forme | Des tutoriels ainsi que<br>notre service support<br>sont à votre disposition. |

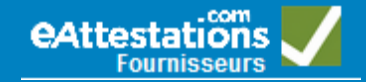

## 01

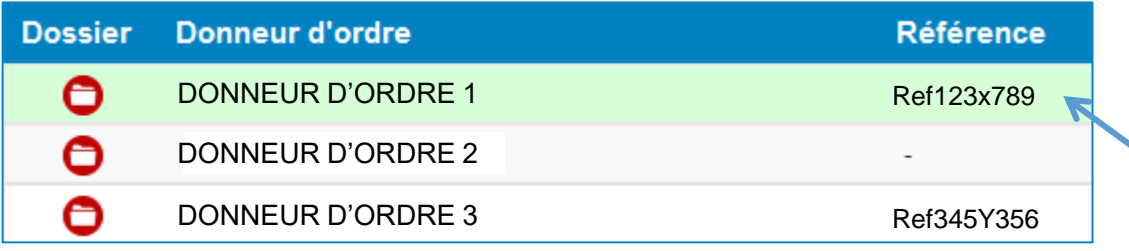

En sélectionnant le dossier que vous souhaitez consulter et compléter :

• Retrouvez des informations complémentaires dans Détail du dossier

#### Détails du dossier

Date de fin 31/12/2020

**Description :** Réalisation de prestations de transfert d'entreprises accompagnées de prestations associées au départ de la région Ouest (Bretagne, Pays de la Loire, Centre) et exécution des prestations d'accompagnement au déploiement auprès des personnes publiques. • Accédez directement à la liste des document à compléter et/ou valider

| Documents du dossier : DONNEUR D'ORDRE 1                                 |      |                |
|--------------------------------------------------------------------------|------|----------------|
| Document                                                                 | État | Action         |
| Immatriculation                                                          |      |                |
| Justificatif d'immatriculation                                           |      | Voir           |
| Régularité sociale                                                       |      |                |
| Attestation de vigilance (6 mois)                                        |      | Choisir •      |
| Liste nominative des salariés étrangers soumis à autorisation de travail |      | Choisir ▼      |
| Assurances                                                               |      |                |
| Attestation d'assurance RC Pro                                           |      | <u>Déposer</u> |
| Certificats de qualification professionnelle                             |      |                |
| CACES                                                                    |      |                |
| FIMO ou FCO                                                              |      |                |
| ISO 27001                                                                |      |                |
| Coordonnées bancaires                                                    |      |                |
| International Bank Account Number (IBAN)                                 |      |                |

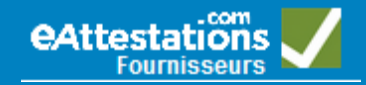

## 02

· Indication de partage de vos documents sur vos dossiers

#### **Tous les dossiers**

Le document concerne tout l'établissement ou toute l'entreprise : Déposez votre document une fois, nous le mutualisons automatiquement sur tous vos dossiers.

#### Par dossier

Le document demandé peut être spécifique à chaque dossier ; vous devez par conséquent déposer un document pour chacun des dossiers sur lesquels cette demande vous est faite.

Paramétrez le partage de certains documents

Vous avez la possibilité concernant certains documents (LSE et IBAN) de choisir le type de partage

#### Échéance Document État Déposant Action Historique Régularité sociale Liste nominative des salariés étrangers soumis à autorisation de travail Choisir. Détai Choisir.. Déposer Je déclare ne pas employer de salariés étrangers Paramétrer le partao

Dans ce cas, l'indication Tous les dossiers se limite à ceux de l'établissement auquel vous êtes connecté.

Retrouvez l'ensemble des documents déposés depuis la création de votre compte

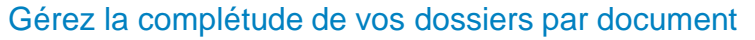

| Catégories                                                                     | Partage            |  |  |
|--------------------------------------------------------------------------------|--------------------|--|--|
| Information Entreprise                                                         |                    |  |  |
| Justificatif d'immatriculation                                                 | Tous les dossiers  |  |  |
| Régularité sociale                                                             |                    |  |  |
| Attestation de vigilance (6 mois)                                              | Tous les dossiers  |  |  |
| ⊕ Liste nominative des salariés étrangers soumis à autorisation de travail (3) | <u>Par dossier</u> |  |  |

| Mode de partage :                                                                                        |                    |  |
|----------------------------------------------------------------------------------------------------|--------------------|--|
| Tous les dossiers : Déposez un seul document valable pour                                                | tous vos dossiers. |  |
| Au dossier : Déposez un document différent par dossier.                                                  |                    |  |
|                                                                                                    | ANNULER VALIDER    |  |
| Remarque : En modifiant le partage, vous interrompez la validité des documents préalablement<br>déposés. |                    |  |

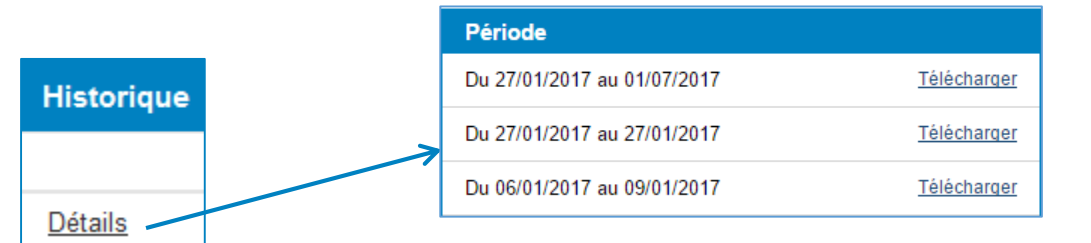

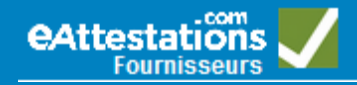

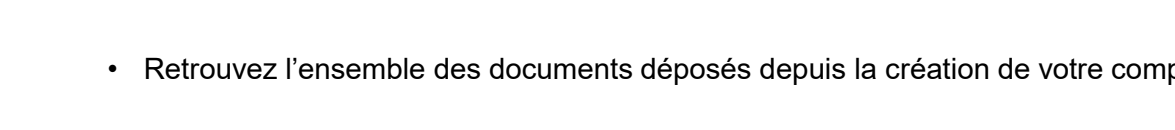

# **MON COMPTE** Paramétrez en quelques clics les informations vous concernant 1/2

03

• **Profil** : visualisez et modifiez les informations concernant votre compte.

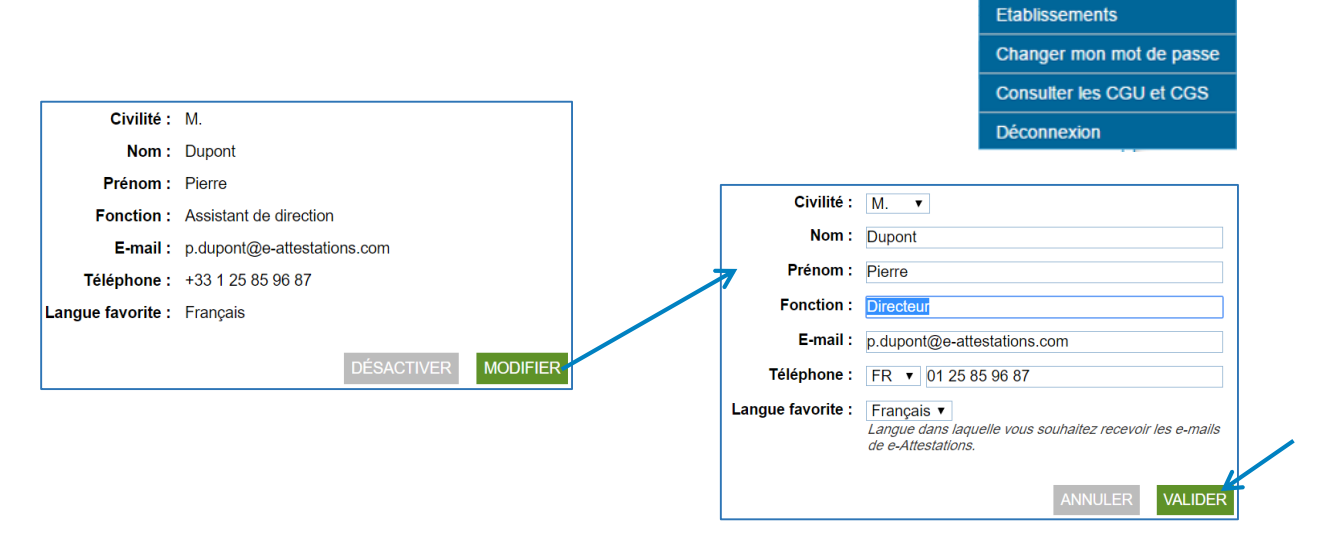

- **Etablissements :** Gérez le rattachement de votre compte utilisateur à un ou plusieurs établissements de votre entreprise suivis sur e-Attestations et visualisez :
- la liste du ou des établissements auxquels vous avez accès pour compléter les dossiers.
- la liste des éventuels autres établissement de votre entreprise actuellement suivis sur e-Attestations auxquels vous pourriez être rattaché pour compléter les dossiers.

Pour activer ou supprimer un rattachement, il vous suffit de cliquer sur 🔘 ou 🌔 puis de cliquer sur VALIDER.

#### Gérez la liste des établissements auxquels vous souhaitez être rattaché <sup>\*</sup>.

Remarque : Cette liste ne contient que les établissements suivis sur e-Attestations.

| Dénomination sociale                                                                                  | Identifiant    | ▲ Ét(s) rattaché(s) |  |  |
|----------------------------------------------------------------------------------------------------|----------------|---------------------|--|--|
| ENTREPRISE A                                                                                          | 12345678900025 |                     |  |  |
| ENTREPRISE A                                                                                          | 98765432100066 |                     |  |  |
| ENTREPRISE A                                                                                          | 12345678900084 |                     |  |  |
| ENTREPRISE B                                                                                          | 98765432100053 |                     |  |  |
|                                                                                                    |                |                     |  |  |
| * Vous ne pouvez pas vous détacher de l'établissement sous lequel vous êtes connecté (action grisée). |                |                     |  |  |
| Pour une désactivation définitive de votre compte utilisateur, Rendez-vous sur Mon compte / Profil    |                |                     |  |  |
|                                                                                                    |                | ANNULER VALIDER     |  |  |

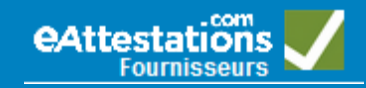

Mon compte V

Profil

# **MON COMPTE** Paramétrez en quelques clics les informations vous concernant 2/2

## 03

• Changer mon mot de passe :

Vous pouvez à tout moment modifier votre mot de passe de connexion.

Pour rappel : Votre mot de passe doit répondre aux critères de sécurité suivants :

- être composé de 10 caractères minimum
- être composé d'au moins 3 critères différents : majuscule, minuscule, chiffre, caractère spécial
- ne doit pas contenir plus de 2 caractères identiques à la suite.
- Ne doit pas contenir d'espace.

| Saisissez votre mot de passe actuel :  |                                                                                                    |
|----------------------------------------|----------------------------------------------------------------------------------------------------|
| Saisissez votre nouveau mot de passe : |                                                                                                    |
| confirmez votre nouveau mot de passe : |                                                                                                    |
|                                        | Votre mot de passe doit être composé de 10 caractères minimum, dont au<br>moins 3 critères différents (majuscule, minuscule, chiffre, caractère spécial)<br>et ne doit pas contenir plus de 2 caractères identiques à la suite.<br>Ex : Motdepasse_36 |
|                                        | · -                                                                                                    |

• Consulter les CGU et CGS :

vous pouvez à tout moment télécharger les Conditions Générales d'Utilisation et de Service de la plate-forme que vous avez validées à votre inscription.

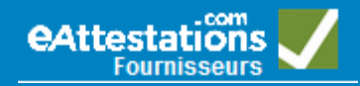

Mon compte V

Etablissements

Déconnexion

Changer mon mot de passe Consulter les CGU et CGS

Profil

# 04

• Accédez aux coordonnées des utilisateur rattachés au même compte établissement que vous.

| Nom    | Prénom | Fonction          | Téléphone         | E-mail               | ▼ Connexion |   |
|--------|--------|-------------------|-------------------|----------------------|-------------|---|
| Dupont | Pierre | chargé de projets | +33 1 23 45 67 89 | p.dupont@hotmail.fr  | 13/07/2016  | ô |
| Durand | Claire | Assistante        | +33 6 12 34 56 78 | c.durand@hotmail.com | 13/07/2016  | × |

- Invitez d'autres personnes en charge de compléter avec vous les dossiers. Emai\*: a deschamps@e-attestations.com Confirmer email\*: a deschamps@e-attestations.com \*Champs obligatoires ANNULER VALDER
- Retirez un compte utilisateur ou un contact mail n'ayant pas lieu d'être.

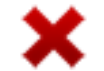

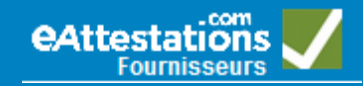

# Signature en ligne Une signature électronique intégrée et générée automatiquement par notre plate-forme

# 05

Dans le cadre de certaines demandes, vous serez amené à signer des attestations en ligne.

Vous n'avez pas besoin d'une clé de signature électronique, celle-ci est intégrée et générée automatiquement par notre plate-forme.

Il vous suffit de saisir le code de signature temporaire que vous aurez reçu par e-mail.

|                                                                                                    | Modèle d'e-mail contenant le code de signature :                                                                                        |
|----------------------------------------------------------------------------------------------------|----------------------------------------------------------------------------------------------------|
| En cochant cette case, je déclare avoir pris connaissance du document ci-<br>dessous et souhaite le signer.                                               | Bonjour,<br>Ci-dessous votre code de signature temporaire à usage unique valable 15 min :                                               |
| Vous avez reçu un mail contenant un code de signature temporaire pour valider votre document.                                                             | 2079                                                                                                    |
| Saisissez votre code de signature : ANNULER SIGNER                                                                                                    | Cordialement,<br>L'équipe e-Attestations                                                                                                |
|                                                                                                    | Elle donne lieu à la génération d'un certificat électronique comportant                                                                 |
| En cochant cette case, je déclare avoir pris connaissance du document ci-<br>dessous et souhaite le signer.                                               | le nom du signataire, l'identification de son établissement et la date de signature du document.                                        |
| Vous avez reçu un mail contenant un code de signature temporaire pour valider votre document.         Saisissez votre code de signature :         ANNULER | Signé électroniquement par Pierre<br>Dupont, dûment habilité(e), pour le<br>compte de BILAB (Siret<br>12345678900025)<br>le 15/02/2017. |

#### 

Guide de démarrage rapide

# Besoin d'aide ? Des tutoriels ainsi que notre service support sont à votre disposition 06 Obtenez en quelques clics une Présentation rapide de votre compte e-Attestations et son utilisation.

• Une Aide en ligne actualisée régulièrement est à votre disposition pour vous accompagner dans vos démarches et l'utilisation de notre plate-forme.

Manuels téléchargeables Effectuez une recherche par thème et accédez à tous les types de tutoriels s'y rapportant : Vidéos Questions-réponses Informations pratiques Vous pouvez aussi Contacter le service support Précisez-nous le problème que vous rencontrez et nous y répondrons dans les plus brefs délais. Pour compléter votre demande, n'hésitez pas à nous joindre le document concerné ainsi qu'un imprime-écran de la page.

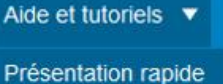

Presentation rapide Guide de démarrage rapide Aide en ligne Contacter le service support

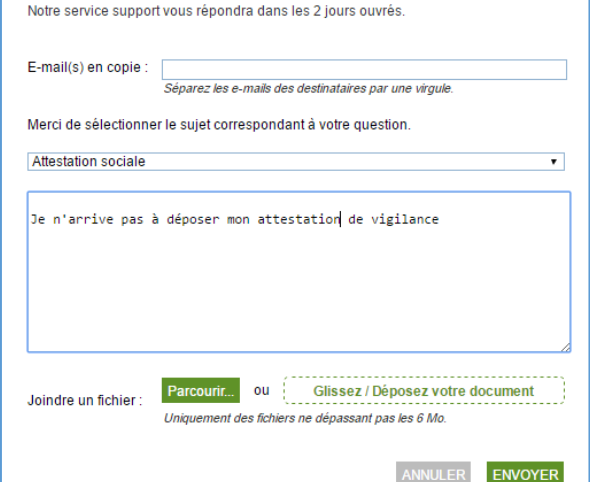

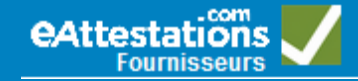